Agencia de Calidad de la Educación

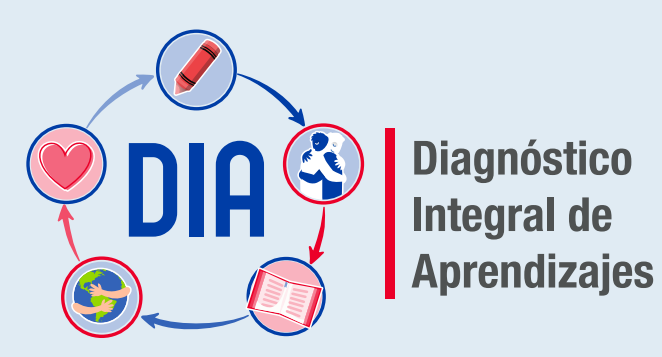

# Tutorial para estudiantes

Cómo ingresar a la plataforma DIA y desarrollar las evaluaciones

Marzo 2022

Esta publicación usa criterios de lenguaje inclusivo tales como núcleos femeninos y no solo masculinos, según sentido particular [ej., madres, padres y apoderados], integración de género en nomenclaturas específicas [ej., director(a)] o empleo del femenino en usos históricamente masculinos [ej., ciudadanía en vez de ciudadanos], entre otros. Sin embargo, para evitar la saturación gráfica y léxica, que dificulta la comprensión y limita la fluidez de lo expresado, y en consonancia con la norma de la Real Academia Española, se usará el masculino sin marcar la oposición de géneros en la mayoría de los nombres y determinantes que el texto provea [ej., los docentes], según su formato e intención comunicativa.

### **Tutorial para estudiantes**

Agencia de Calidad de la Educación contacto@agenciaeducacion.cl 600 225 43 23 +56 9 9327 8090 Morandé 360, piso 9 Santiago de Chile Marzo 2022

### Índice

Diagnóstico Integral de Aprendizajes

| 1. Ing | greso                                                        | 4  |
|--------|--------------------------------------------------------------|----|
| 1.1    | Ingreso al sitio                                             | 5  |
| 1.2    | Ingreso a la plataforma                                      | 6  |
| 1.3    | Inicio del cuestionario o prueba                             | 7  |
| 1.4    | Cómo ingresar a las evaluaciones                             | 8  |
| 2. Cố  | omo responder preguntas del cuestionario o prueba            | 9  |
| 2.1    | 2.1 Lectura de Instrucciones                                 |    |
| 2.2    | Consideraciones al responder el cuestionario o prueba        | 11 |
| 2.3    | Tipos de preguntas                                           | 12 |
|        | 2.3.1 Preguntas de alternativas                              | 12 |
|        | 2.3.2 Preguntas de alternativas y desarrollo en hoja externa | 13 |
|        | 2.3.3 Preguntas de completación                              | 14 |
|        | 2.3.4 Preguntas de respuesta múltiple                        | 15 |
|        | 2.3.5 Preguntas de desarrollo textual                        | 16 |
|        | 3.2.6 Preguntas de desarrollo con cálculos                   | 22 |
| 3. QI  | ué hacer al finalizar el cuestionario o prueba               | 19 |

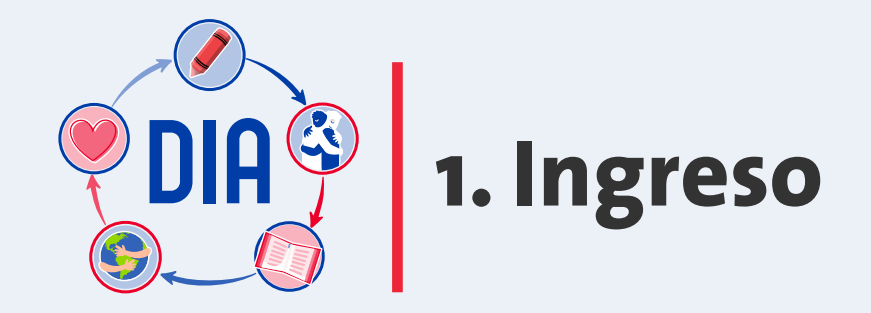

### 1.1 Ingreso al sitio

Ingresa al sitio web: diagnosticointegral.agenciaeducacion.cl y pulsa el botón Ingreso a la plataforma para iniciar sesión con tus datos.

¿Qué es DIA?

¿Cómo funciona?

Ventanas de evaluación

Recursos

INGRESO A LA PLATAFORMA Educación

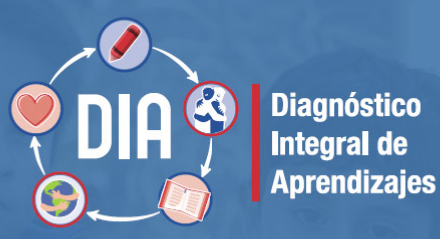

### Bienvenidos y bienvenidas al sitio web del DIA

Esperamos que estas herramientas aporten a las decisiones y prácticas pedagógicas de su escuela.

**INGRESO A LA PLATAFORMA** 

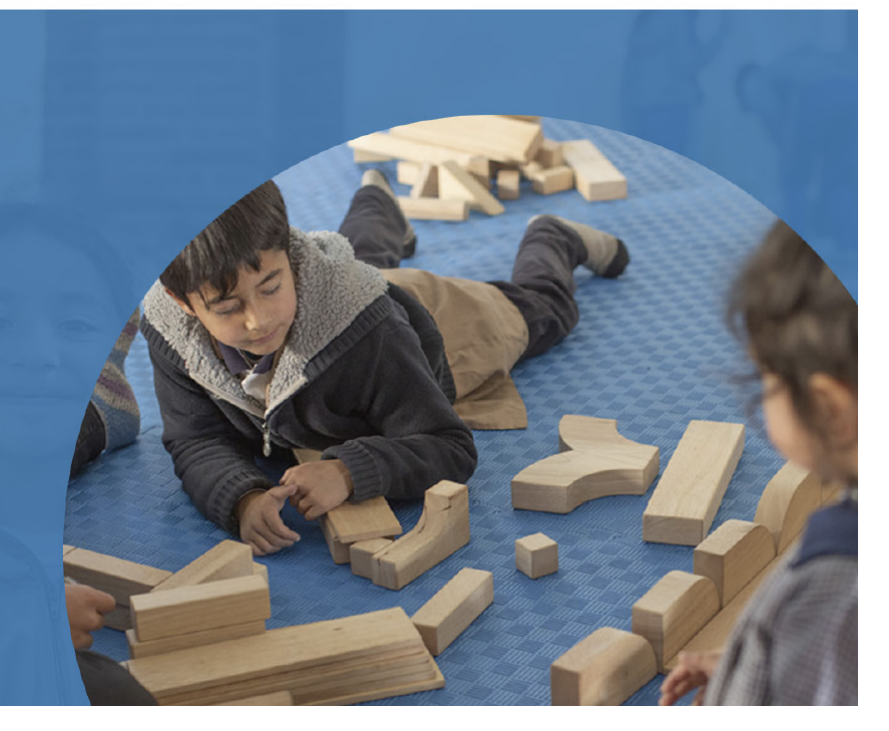

### 1.2 Ingreso a la plataforma

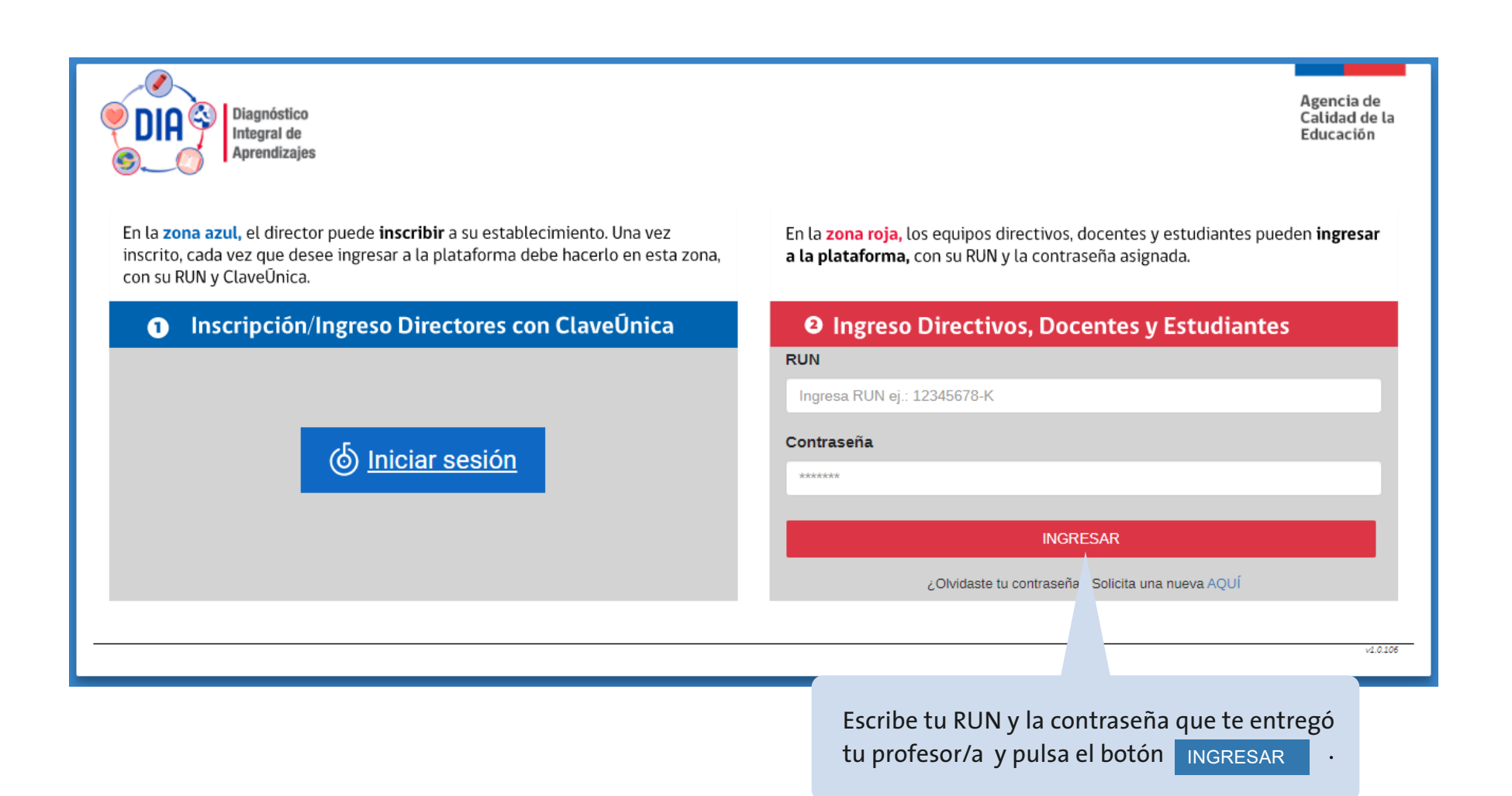

### **1.3 Inicio del cuestionario o prueba**

|                            |                                                                                                    | En esta vista encontrarás el nombre de tu colegio                                                                                                    |               |  |
|----------------------------|----------------------------------------------------------------------------------------------------|----------------------------------------------------------------------------------------------------|---------------|--|
|                            |                                                                                                    | y tus datos personales.                                                                                                    |               |  |
|                            |                                                                                                    |                                                                                                    |               |  |
|                            | DIA Diagnóstico<br>Integral de<br>Aprendizajes                                                                                                    | Establecimiento.                                                                                                    | uebas         |  |
| ίΗ                         | IOIA IGNACIO IVÁN INFAI                                                                                                    | NTE                                                                                                    |               |  |
|                            |                                                                                                    | ¡Te damos la bienvenida al Diagnóstico Integral de Aprendizajes!                                                                                                    |               |  |
|                            | Abajo aparece la prueba o cuestionario que debes responder. Si hay más de una evaluación, busca la que tu profesor o profesora te dijo que respondieras y presiona el botón COMENZAR. |                                                                                                    |               |  |
|                            | Le<br>la                                                                                                    | ee con atención las instrucciones que aparecerán en la siguiente pantalla antes de emp<br>evaluación.                                                                                                    | ezar          |  |
|                            | Si<br>re:<br>y c                                                                                                    | tienes problemas con la plataforma o tu conexión a internet, puedes pedir ayuda. Per<br>sponder la evaluación, es importante que lo hagas siempre desde lo que tú crees o pier<br>desde lo que tú sabes. | ro al<br>Isas |  |
|                            |                                                                                                    | terminar de responder, recuerda presionar el botón GUARDAR Y ENVIAR RESPUESTAS.                                                                                                    |               |  |
| En este<br>sector podrás   | Cues                                                                                                    | tionario Socioemocional 6 ° básico - Diagnóstico                                                                                                    | nenzar 💙      |  |
| revisar las                |                                                                                                    |                                                                                                    |               |  |
| evaluaciones<br>que tienes |                                                                                                    | Prueba de Lectura 6.º básico - Diagnóstico                                                                                                    | nenzar 〉      |  |
| asignadas.                 |                                                                                                    | + ×<br>                                                                                                    |               |  |
|                            | F                                                                                                    | Cor<br>Prueba de Matemática 6.º básico - Diagnóstico                                                                                                    | nenzar 📏      |  |

En este ejemplo, la estudiante tiene tres evaluaciones asignadas. Para ti pueden haber más o menos evaluaciones; depende de la instrucción de tus profesores.

## 1.4 Cómo ingresar a las evaluaciones

| Diagnóstico<br>Integral de<br>Aprendizajes | INFANTE!                                                                                                    | Establecimiento:<br>9999995 Establecimiento de pruebas             | Estudiante: IGNACIO IVÁN | ]                         |
|--------------------------------------------|----------------------------------------------------------------------------------------------------|--------------------------------------------------------------------|--------------------------|---------------------------|
|                                            | ¡Te damos la bienvenida al Diagnóstico Integra                                                                                                    | l de Aprendizajes!                                                 |                          |                           |
|                                            | Abajo aparece la prueba o cuestionario que debes responder.<br>busca la que tu profesor o profesora te dijo que respondieras y                             | Si hay más de una evaluación,<br>presiona el botón comenzar.       |                          |                           |
|                                            | Lee con atención las instrucciones que aparecerán en la siguie<br>la evaluación.                                                                           | ente pantalla antes de empezar                                     |                          |                           |
|                                            | Si tienes problemas con la plataforma o tu conexión a interne<br>responder la evaluación, es importante que lo hagas siempre o<br>y desde lo que tú sabes. | et, puedes pedir ayuda. Pero al<br>desde lo que tú crees o piensas |                          | Ingresa<br>a cada         |
| NTOS DISPO                                 | Al terminar de responder, recuerda presionar el botón GUARDAN<br>DNIBLES                                                                                   | R Y ENVIAR RESPUESTAS.                                             |                          | evaluación<br>pulsando el |
|                                            | Cuestionario Socioemocional 6.º básico - Diagnóstico                                                                                                    | Comenzar 🍞                                                         |                          | botón<br>COMENZAR         |
|                                            | Prueba de Lectura 6.º básico - Diagnóstico                                                                                                    | Comenzar >                                                         |                          |                           |
|                                            | Prueba de Matemática 6.º básico - Diagnóstico                                                                                                    | Comenzar >                                                         |                          | _                         |
|                                            |                                                                                                    | I                                                                  | 1                        | _                         |

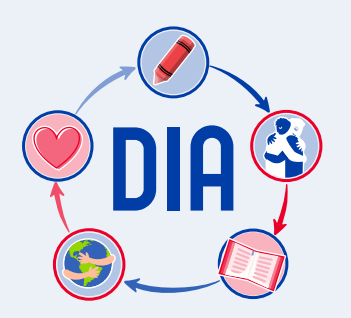

2. Cómo responder preguntas del cuestionario o prueba

Estudiante:

IGNACIO IVÁN

### 2.1 Lectura de instrucciones

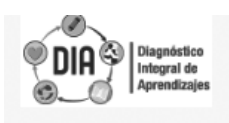

#### Estimada y estimado estudiante:

Te invitamos a contestar este cuestionario donde podrás dar a conocer tu opinión sobre distintos aspectos relacionados contigo y tu colegio. También, podrás compartir cómo has estado, cómo te sientes ahora, y cómo ha sido este año para ti.

Establecimiento:

9999995 Establecimiento de pruebas

Te pedimos contestar las siguientes preguntas con toda honestidad. Esta no es una prueba con nota, sino un cuestionario que te da la oportunidad de expresar tus opiniones.

#### Lee atentamente las siguientes instrucciones:

- 1. Contesta con tranquilidad y honestidad todas las preguntas de este cuestionario.
- Debes responder siempre lo que tú crees o piensas. Recuerda que no es una prueba con nota y que no hay respuestas correctas o incorrectas.
- En cada frase, haz clic en la alternativa que corresponda a tu respuesta.
- 4. Puedes retroceder o avanzar en las frases usando los botones ANTERIOR y SIGUIENTE.
- Si necesitas continuar en otro momento, debes presionar el botón GUARDAR Y CONTINUAR DESPUÉS, que está arriba a la derecha en la pantalla.
- Cuando termines de responder, debes presionar el botón GUARDAR Y ENVIAR RESPUESTAS en la última frase del cuestionario.

Comenzar a Responder > Lee las instrucciones y cuando estés listo(a) para empezar el Cuestionario Socioemocional, pulsa el botón COMENZAR A RESPONDER

### 2.2 Consideraciones al responder el cuestionario o prueba

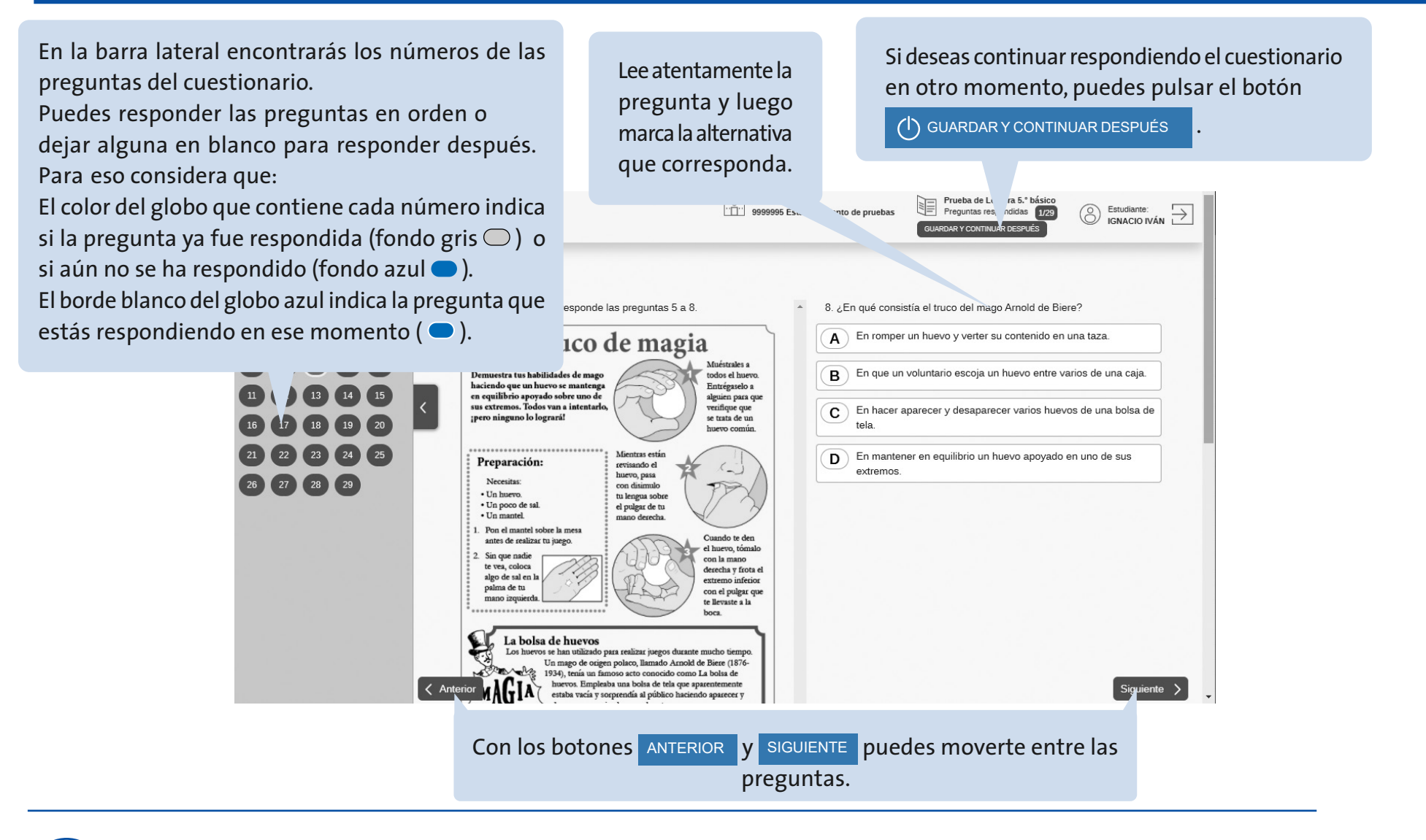

IMPORTANTE: Si deseas agrandar o achicar el cuestionario o la prueba para mejorar la lectura, presiona al mismo tiempo las teclas **Ctrl +** (Control y más) o **Ctrl –** (Control y menos) o mantén presionada la tecla **Ctrl** al mismo tiempo que haces girar la rueda del *mouse*.

## 2.3 Tipos de preguntas

En los cuestionarios o pruebas encontrarás distintos tipos de preguntas. A continuación se presenta lav forma en como deberás responder en la plataforma.

### 2.3.1 Preguntas de alternativas

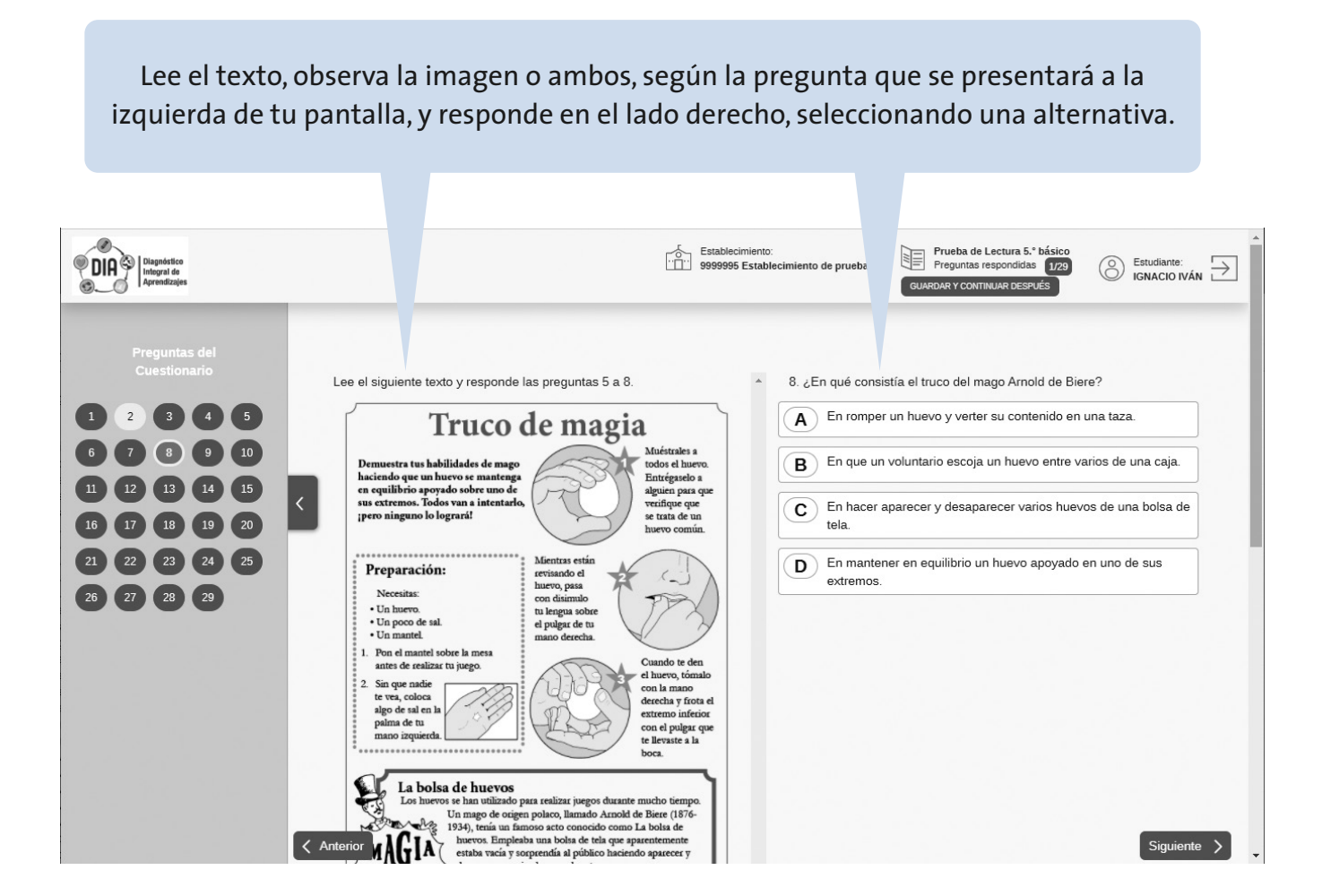

## 2.3 Tipos de preguntas

### 2.3.2 Preguntas de alternativas y desarrollo en hoja externa

|                                                                                                    | Lee la pregunta, desarrolla el ejercicio en una hoja y<br>luego marca la alternativa que corresponda.                                                                                                    |             |
|----------------------------------------------------------------------------------------------------|----------------------------------------------------------------------------------------------------|-------------|
| DIA Diagnistico<br>Integrat de<br>Apremizajes                                                                                                    | Establecimiento:<br>9999995 Establecimiento de pruebas<br>Prueba de Lectura 5.º básico<br>Preguntas respondidas<br>029                                                                                                    |             |
| 1       2       3       4       5         6       7       8       9       10         11       12       13       14       15         16       17       18       19       20         21       22       23       24       25         26       27       25       20       21 | <ul> <li>5. Una fundación repartirá 824 entradas para su bingo anual en 4 colegios. Todos los colegios recibirán la misma cantidad de entradas.</li> <li>¿Cuántas entradas recibirá en total cada colegio?</li> <li>A. 3296</li> <li>B. 820</li> <li>C. 206</li> <li>D. 26</li> </ul> | Siguiente 义 |

**NOTA:** La hoja que uses para este tipo de ejercicios es un apoyo, no debes entregarlo a tu profesor(a) o ingresar los cálculos en la plataforma.

## 2.3 Tipos de preguntas

### 2.3.3 Preguntas de completación

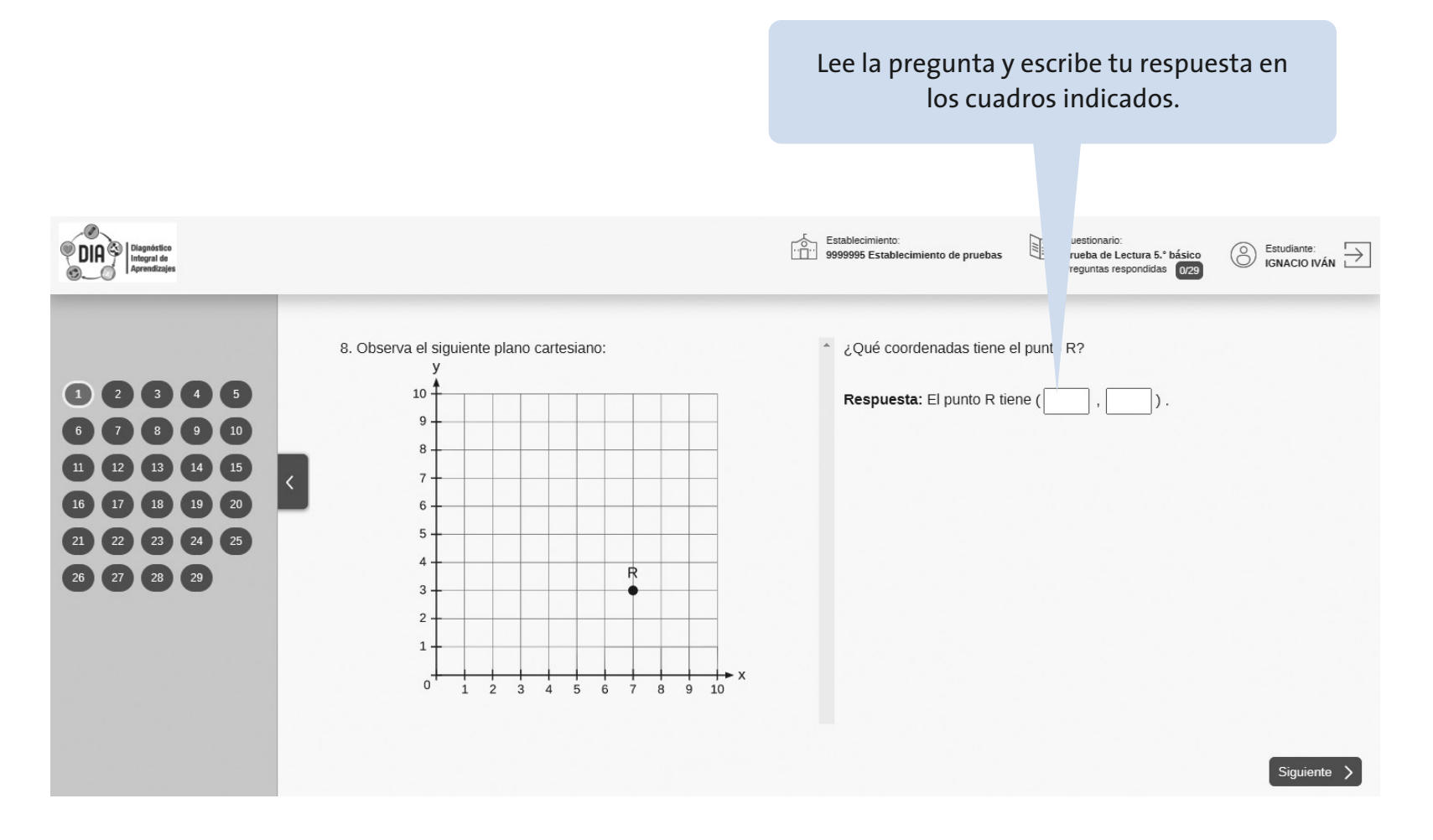

## 2.3 Tipos de preguntas

### 2.3.4 Preguntas de respuesta múltiple

Lee la pregunta y todas las alternativas de respuesta. Identifica las que son correctas. Pueden ser varias. Marca todas las alternativas que crees correctas. Si te equivocas, puedes desmarcar una respuesta volviendo a hacer clic sobre ella.

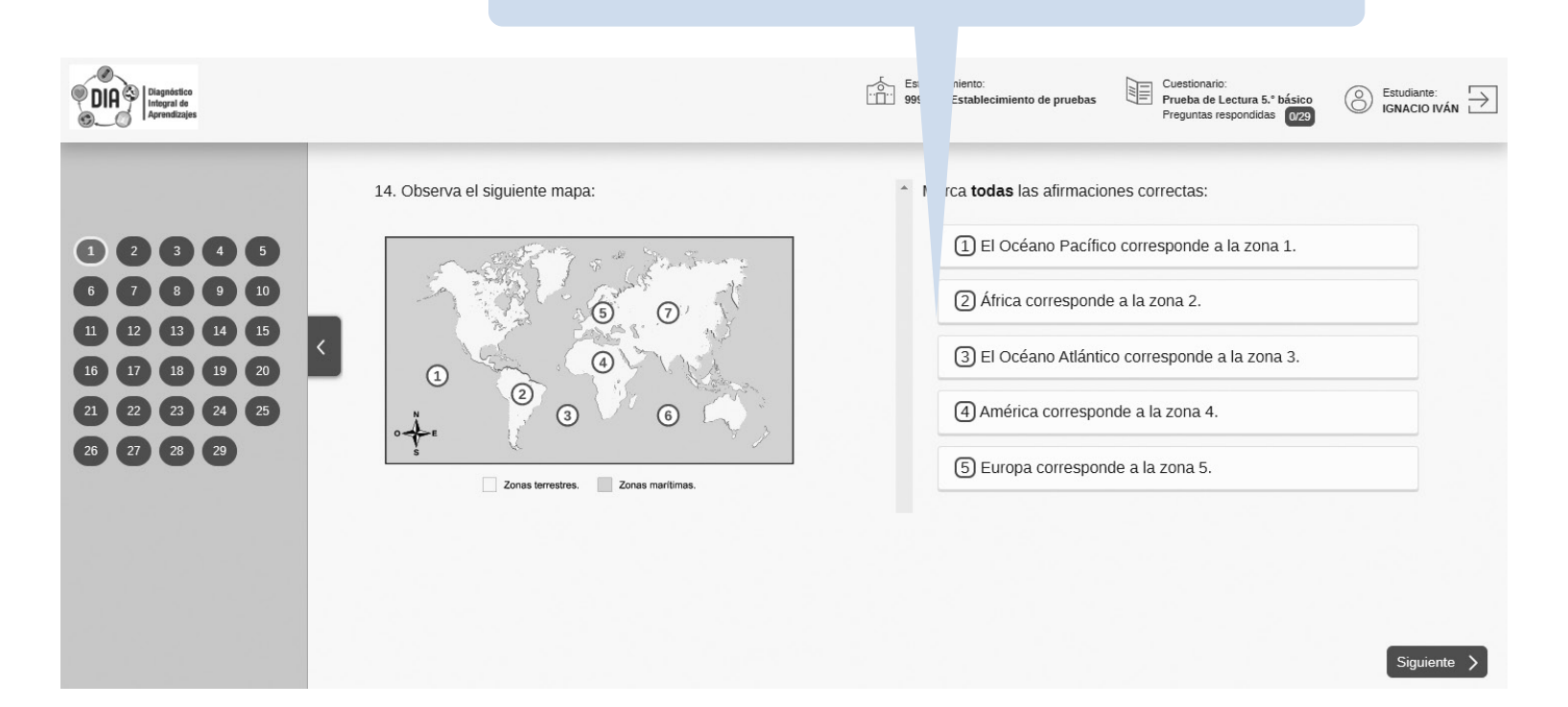

## 2.3 Tipos de preguntas

### 2.3.5 Preguntas de desarrollo textual

Lee el texto, observa la imagen o ambos según la pregunta que está en el lado izquierdo de tu pantalla, y responde en el lado derecho, siguiendo las instrucciones. Establecimiento: 9999995 Establecimiento de pruebas uestionario Estudiante: Estudiante: DIA P Diagnostico Integral de rueba de Lectura 5.º básico  $(\mathfrak{S})$ Preguntas respondidas 0/29 21. Lee el siguiente texto: Ahora que está comenzando el año escolar, escribe una acción que podrían acordar en tu curso para ejercer este derecho. 2 3 4 5 "Tenemos derecho a expresar nuestras opiniones y Fundamenta tu respuesta. a que estas sean tenidas en cuenta por nuestra familia, nuestros educadores y nuestras autoridades". < 16 17 18 19 20 21 22 23 24 25 Fuente: https://www.unicef.es 26 27 28 29 Siguiente > En este espacio deberás digitar tu respuesta.

### 2.3 Tipos de preguntas

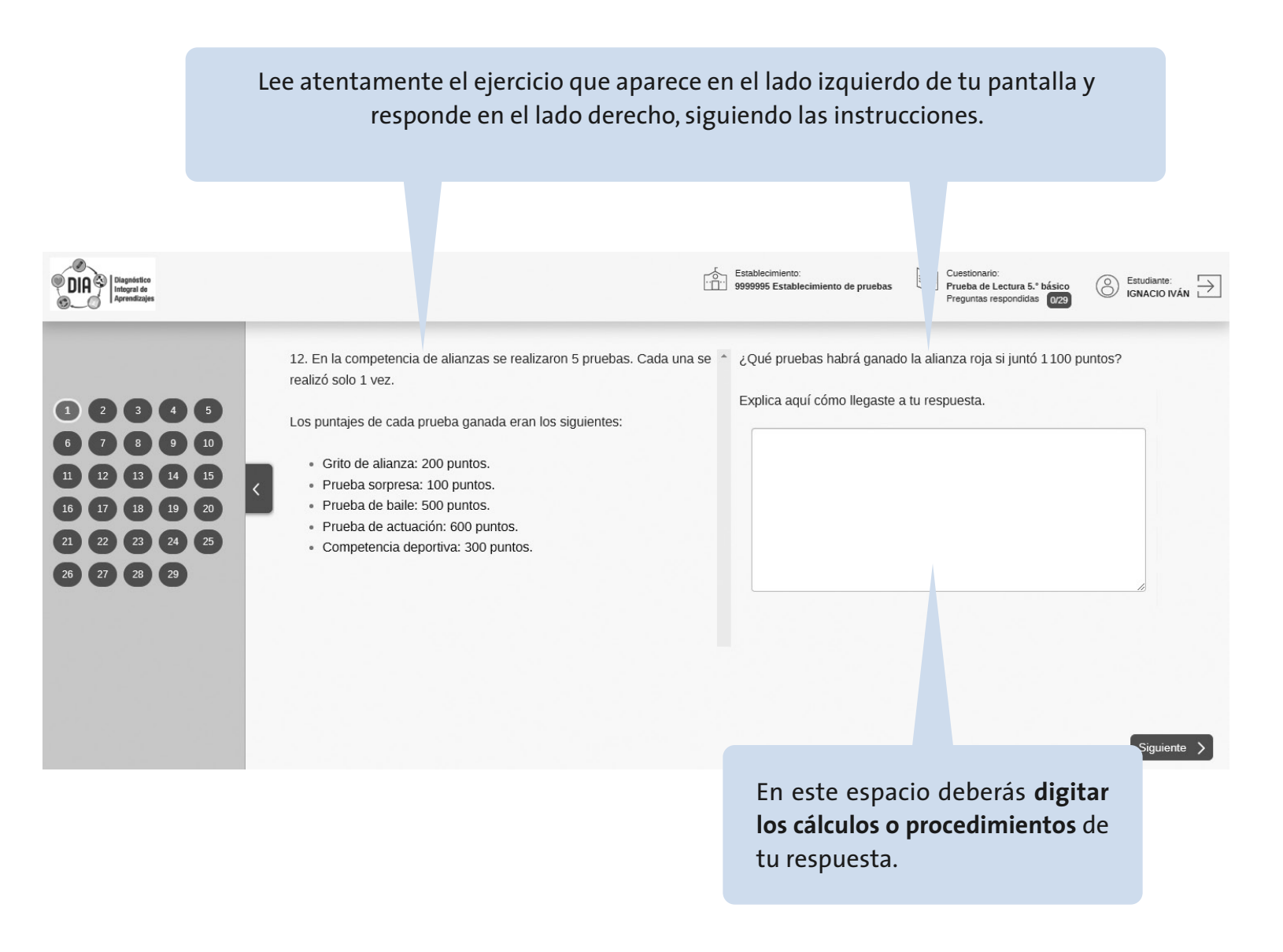

Diagnóstico Integral de Aprendizajes

## 3. Qué hacer al finalizar el cuestionario o prueba

Cuando termines de responder todas las preguntas de la prueba que estás desarrollando, la barra lateral mostrará todos los círculos en gris.

| C Aprintza                                                                                                    |                                                                                | Establecimiento:<br>9999995 Establecimiento de pruebas<br>GUARDAR Y CONTINUAR DESPUÉS                    |
|----------------------------------------------------------------------------------------------------|--------------------------------------------------------------------------------|----------------------------------------------------------------------------------------------------|
| Preguntas<br>Instrumer           1         2         3         4         5           6         7         8         9         10           11         12         13         14         15           16         17         18         19         20           21         22         23         24         25           26         27         28         29 | <text><text><text><text><text><text></text></text></text></text></text></text> | <form><form><form><form><form><form><form><form></form></form></form></form></form></form></form></form> |

Una vez que llegas a la última pregunta y todos los círculos están grises, puedes finalizar y enviar las respuestas. Presiona el botón

GUARDAR Y ENVIAR RESPUESTAS

### 4. Cómo enviar tus respuestas

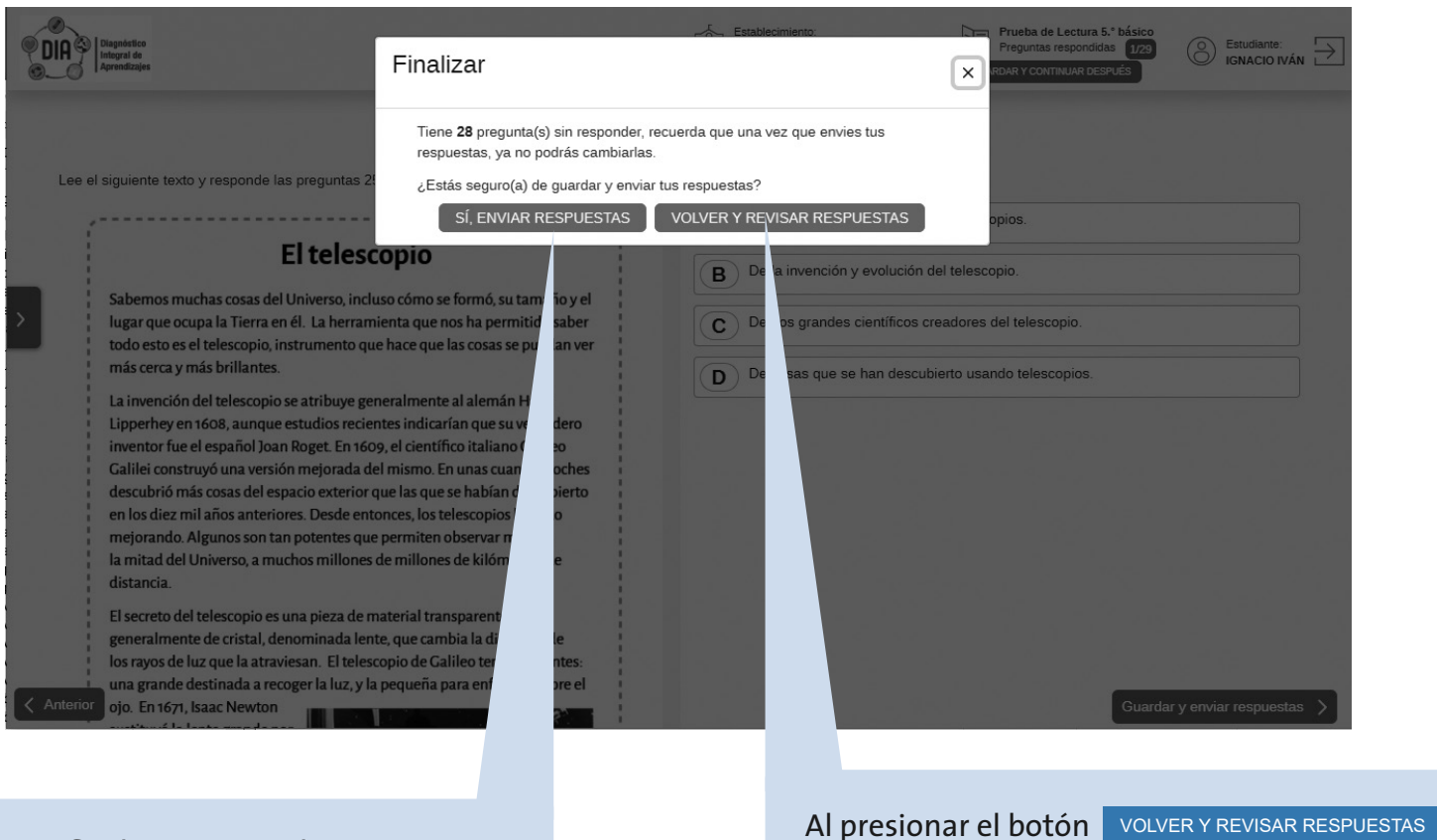

Para finalizar y enviar las respuestas, debes presionar el botón

SI, ENVIAR RESPUESTAS

Al presionar el boton Volver y revisar respuestas volverás a la prueba y podrás revisar cada pregunta, modificar tu elección y luego finalizar para enviar **definitivamente** tus respuestas. Agencia de Calidad de la Educación

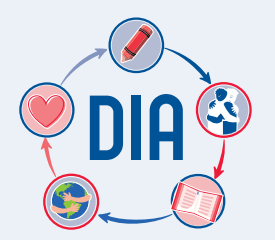

diagnosticointegral.agenciaeducacion.cl

twitter.com/agenciaeduca facebook.com/Agenciaeducacion instagram.com/agenciaeducacion **agenciaeducacion.cl**